Bước 1: Nhấn vào liên kết này để vào hệ thống đăng ký.

Bước 2: Hoặc nhấn vào nút phía trên để vào hệ thống đăng ký.

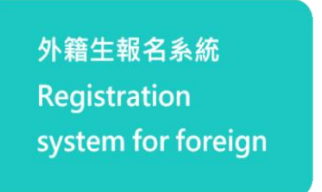

Bước 3: Xuất hiện giao diện như dưới hình, hiển thị các Hệ đào tạo mà sinh viên muốn báo danh

| 健行科技大學<br>Chien Hain University of Science and Technology                                                                                                    |                                                                                                    | ask me                                                                                                 |
|----------------------------------------------------------------------------------------------------|----------------------------------------------------------------------------------------------------|----------------------------------------------------------------------------------------------------|
| 境外生人學申請會口<br>2025 秋季班<br>Fall Semester<br>一般生學士班<br>Bachelor Program<br>Hệ đại học chính quy<br>■<br>#<br>#<br>#<br>#<br>#<br>#<br>#<br>#<br>#<br>#<br>#<br>#<br># | Hệ Tân Hướng Nam vừa học vừa làm<br>译字 网络 (金子) New Southbound International Industry-Academia<br>Collaboration Program | 查詢個人送件資料<br>Log in to view applied document<br>副件號碼   id number<br><sup>出生日期   birthday</sup><br>年/月/日 |
| 國際専修部華語先修班<br>International Foundation Prograt<br>世間<br>APPLY NOW<br>apply before 2025-07-15                                                                       | quốc tế 1+4                                                                                                    | 안다<br>login<br>僅能查約本學申請實料<br>only-current semester data is available                                   |

Bước 4: Tạo tài khoản đăng nhập và đọc kĩ nội dung của bản phía bên phải 健行科技大學蒐集學生 個人資料告知聲明, sau đó bấm chữ 確認

| 健行科技大學<br>Chien Hon University of Science and Technology                                               |                                                                                                    | ask me                                                                                                    |  |  |  |  |
|----------------------------------------------------------------------------------------------------|----------------------------------------------------------------------------------------------------|----------------------------------------------------------------------------------------------------|--|--|--|--|
| 境外生入學申請窗口<br>Oversees Student Admission Application                                                    |                                                                                                    |                                                                                                    |  |  |  |  |
| Nhập số hộ chiếu hoặc số thẻ căn cước                                                                  |                                                                                                    |                                                                                                    |  |  |  |  |
| Create profile                                                                                         |                                                                                                    | 健行科技大學蒐集學生個人資料告知聲明                                                                                                    |  |  |  |  |
| 證件號碼   id number 🔸                                                                                     | Chier                                                                                                    | Hsin University of Science and reclinology Personal Data Usage Statement                                                                                                    |  |  |  |  |
| 護照號碼優先,若無則填寫身分證號碼<br>passport number is the priority, if not, please fill in the ID<br>number.         | <ol> <li>1. 健行科技大學(↓<br/>學成績單、護照顧</li> </ol>                                                                 | 以下簡稱學校)基於下列目的,將蒐集您的入學申請表、經我國駐外館處認證之相關學歷證明、在<br>影本及其他因學校各項業務執行所需之資料。                                                                                                    |  |  |  |  |
| 出生日期   birthday<br>yyyy/月/dd Nhập ngày th                                                              | náng năm sinh                                                                                                | ety of Science and Technology (hereinafter referred to as the "School") will collect your application form,<br>ualifications certified by the ROC overseas offices, transcripts, passport copies, and other data required<br>ous operations, for the following purposes.                                                                                                    |  |  |  |  |
| 在提供資料約 · 調閱讀本校個資運用聲明<br>Please read the school's Personal Data Usage Statement before<br>確認<br>confirm | 2. 為達成上述蒐集<br>於各項業務範圍<br>To achieve the abo<br>scope of its variou<br>relevant laws and<br>insurance process | 圖資之目的,學校在您就學期間將於校務所及地區依個人資料保護法、相關法令及學校相關法規,<br>內利用您的個人資料 (如資料寄送、校務聯繫、保險辦理、調查作業等)。<br>ove purposes of collecting personal information, the School will use your personal information within the<br>is operations at the campus and in the region, in accordance with the Personal Data Protection Act,<br>regulations, and the School's relevant regulations, such as data delivery, school communication,<br>ing, and investigative work. |  |  |  |  |
|                                                                                                    | 3. 您的個人資料於<br>外,學校不會將<br>Your personal info<br>purpose of manag<br>not provide your p<br>collection purpose  | 非在學期間將繼續保存於學校,作為學籍資料管理及校友聯繫、調查分析之用。除法令另有規定<br>您的個人資料在上述蒐集之目的外提供第三人或作其他之利用。<br>rmation will continue to be stored at the School during the period when you are not enrolled, for the<br>ging student records and alumni contact and analysis. Except as otherwise provided by law, the School will<br>personal information to third parties or use it for any other purpose beyond the above-mentioned<br>es.                              |  |  |  |  |
|                                                                                                    | 4. 基於校友聯繫調<br>有、更新相關資料<br>For the purposes of<br>provide and maint<br>School and used f                      | 查、就業輔導、協助工作推動之目的,您得自行提供及維護離校後個人資料之正確性,由學校保<br>料,並僅供前述目的之利用。<br>of alurmi contact and investigation, employment guidance, and assistance in work promotion, you may<br>tain the accuracy of your personal information after leaving school, which will be kept and updated by the<br>for the aforementioned purposes only.                                                                                                    |  |  |  |  |
|                                                                                                    | 5. 您得就個人資料(<br>行使:<br>You may exercise f<br>Office in accordan<br>legally refuse to ex                       | 句學校國合處依個人資料保護法行使以下權利, 惟如符合法定例外事由,學校得依法拒絕您的權利<br>the following rights regarding your personal information with the School's International Cooperation<br>ce with the Personal Data Protection Act, but if they meet the statutory exceptions, the School may<br>xercise your rights:                                                                                                    |  |  |  |  |
|                                                                                                    | 。請求查詢或閱<br>Request to inqu                                                                                   | <b>€</b><br>ilre or view                                                                                                    |  |  |  |  |
|                                                                                                    | <ul> <li>請求製給複製<sup>2</sup><br/>Request to mak</li> </ul>                                                    | ⊈<br>æ a copy                                                                                                    |  |  |  |  |
|                                                                                                    | <ul> <li>請求補充或更正<br/>Request to supp</li> </ul>                                                              | 正<br>plement or correct                                                                                                    |  |  |  |  |
|                                                                                                    | <ul> <li>請求停止蒐集<br/>Request to stop</li> </ul>                                                               | ×處理或利用<br>o collection, processing, or use                                                                                                    |  |  |  |  |
|                                                                                                    | ◦ 請求刪除<br>Request to dele                                                                                    | te                                                                                                    |  |  |  |  |
|                                                                                                    | 6. 如您選擇不予提<br>If you choose not<br>subsequent servic                                                         | 共相關資料,將影響學校各項業務使用及後續服務,可能有損您的權益。<br>to provide the relevant information, it will affect the use of the School's various operations and<br>ses, and may harm your interests.                                                                                                    |  |  |  |  |
|                                                                                                    | 7. 如將來學校需在2<br>同意。<br>If the School need<br>statement in the fi<br>law.                                      | 本聲明告知的蒐集特定目的外利用您的個人資料時,除法令另有規定外,將依法先行取得您的書面<br>is to use your personal information for purposes other than the specific purposes collected in this<br>uture, except as otherwise provided by law, it will first obtain your written consent in accordance with the                                                                                                    |  |  |  |  |

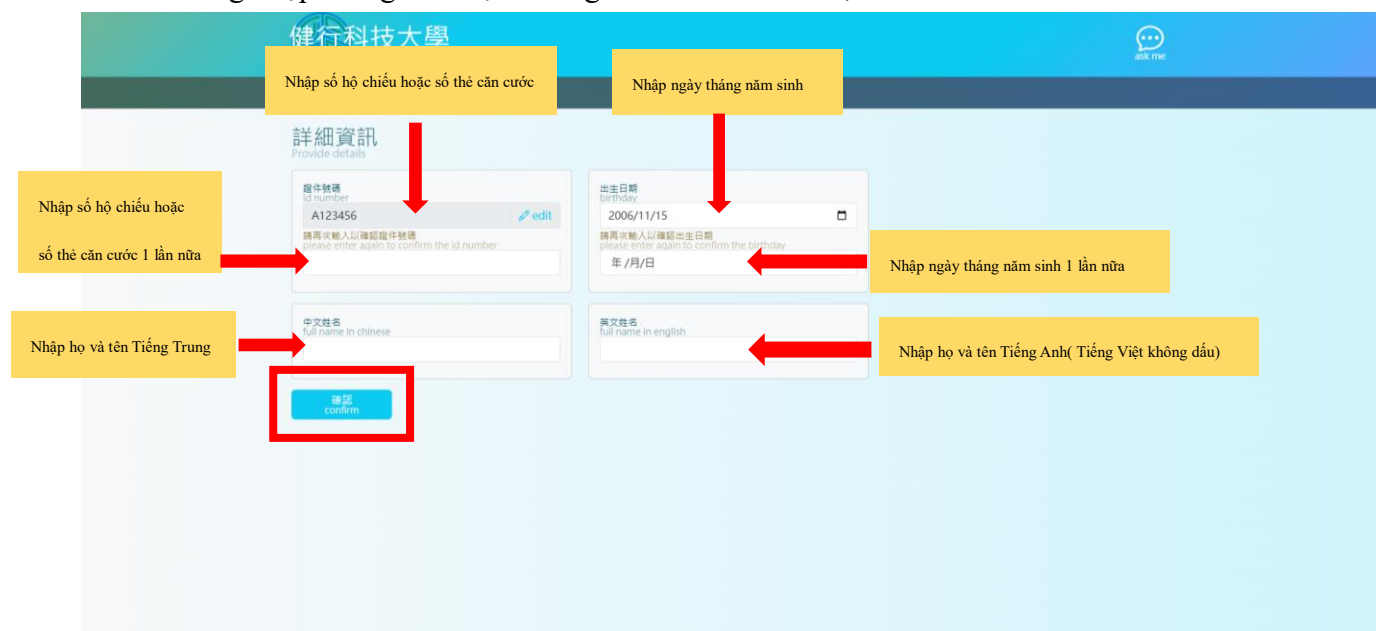

## Bước 5: Đăng nhập thông tin được hướng dẫn như dưới hình, sau đó bấm nút 確認

Bước 6: Điền các thông tin cá nhân liên quan, sau đó bấm nút 储存

Chú ý:

Nếu CÓ người thân ở Đài Loan vui lòng tick V vào ô trống bên cạnh chữ 我能提供在台緊急聯絡資訊 và điền các thông tin như được hướng dẫn dưới hình

Nếu KHÔNG có người thân ở Đài Loan vui lòng KHÔNG tick vào ô trống đó

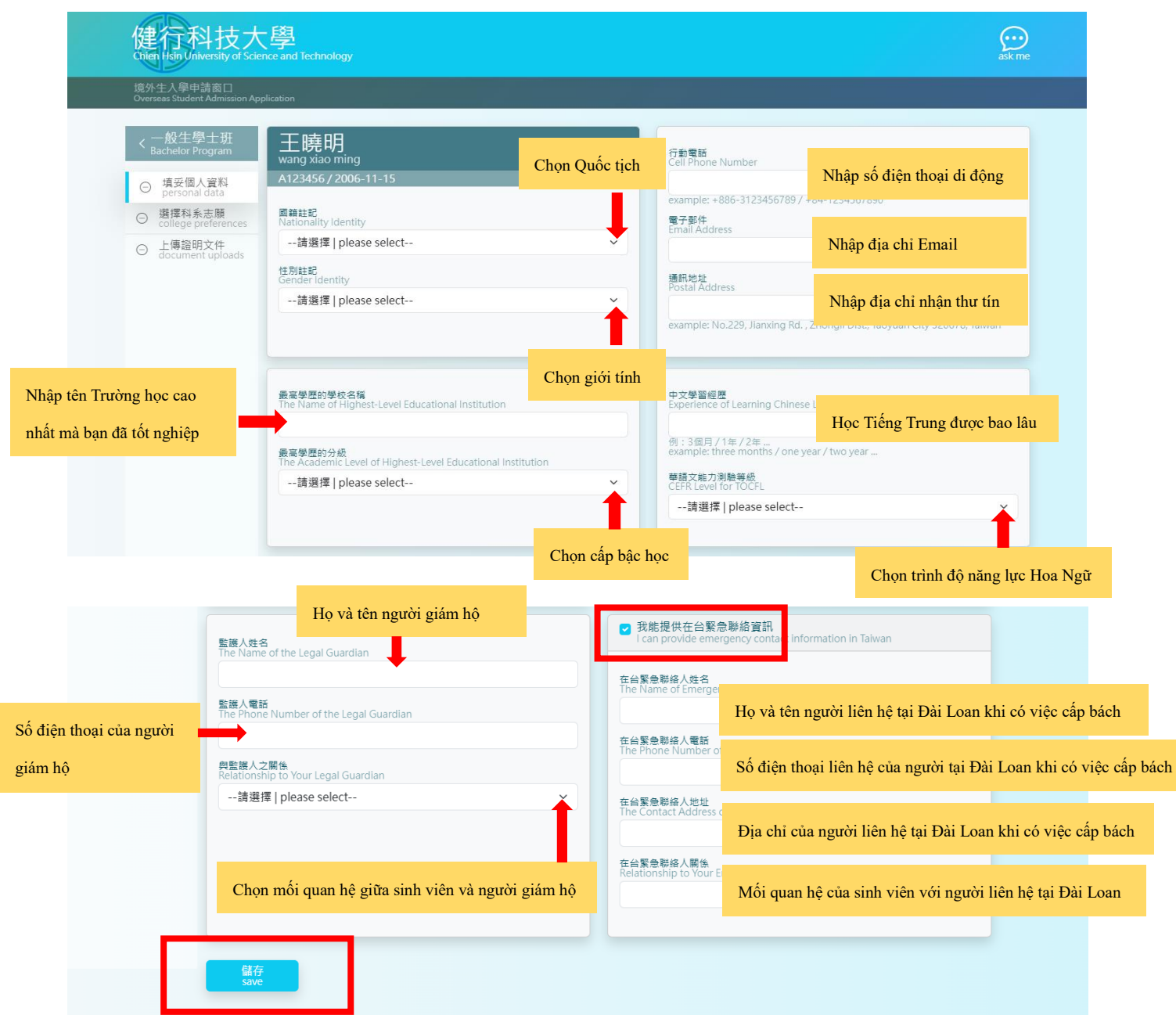

| Bước 7: | Lưa | chon | ngành | hoc, | xem | chuyên | ngành | nào | là | nguyên | vong ut | ı tiên | đăng | kí |
|---------|-----|------|-------|------|-----|--------|-------|-----|----|--------|---------|--------|------|----|
|         | •   | •    | 0     | • )  |     | 5      | 0     |     |    | 0 .    | . 0     |        | 0    |    |

| Bấm vào nút                                                      | này và lựa chọn chuyên ngành                                        |                                           |
|------------------------------------------------------------------|---------------------------------------------------------------------|-------------------------------------------|
| mình đăng kí                                                     | là nguyện vọng 1, 2 hay 3                                           |                                           |
| < 一般生學士班<br>Bachelor Program                                     | 土木工程系<br>Department of Civil Engineering                            | Khoa Kiến trúc Xây dựng                   |
| ● 填妥個人資料<br>personal data ><br>○ 選擇科系志願<br>college preferences > | Y 工業管理系<br>Department of Industrial Management                      | Khoa Quán lý công nghiệp                  |
| ○ 上傳證明文件<br>document uploads >                                   | ← ✓ 企業管理系<br>Department of Business Administration                  | Khoa Quản trị kinh doanh                  |
| C                                                                | 行銷與流通管理系<br>Department of Marketing and Distribution Management     | Khoa Quản trị Marketing và kênh phân phối |
| E                                                                | ✓ 車輛工程系<br>Department of Vehicle Engineering                        | Khoa Kỹ thuật Ô tô                        |
| C                                                                | 空内設計與管理系<br>Department of Interior Design and Management            | Khoa Quản lý và Thiết kế nội thất         |
| E                                                                | → <b>財務金融系</b><br>Department of Finance                             | Khoa Tài chính- Ngân hàng                 |
|                                                                  | ✔ <b>國際企業經營系</b><br>Department of International Business            | Khoa Quản trị Kinh doanh Quốc tế          |
| C                                                                | 音訊工程系<br>Department of Computer Science and Information Engineering | Khoa Công nghệ Thông tin                  |

Bước 8: Xác nhận chính xác thứ tự nguyện vọng chuyên ngành đăng kí vui lòng bấm nút 確認, nếu muốn chọn lại vui lòng bấm nút 取消

|                | Department of Information Management                                                                   |
|----------------|----------------------------------------------------------------------------------------------------|
| 確認             | <ul> <li>         行銷與流通管理系         Department of Marketing and Distribution Management     </li> </ul> |
| confirm<br>取消, | 2 工業管理系<br>Department of Industrial Management                                                         |
| cancel         | ③ 室內設計與管理系<br>Department of Interior Design and Management                                             |

Bước 9: Sau khi đã xác nhận chính xác nguyện vọng, tiến hành up tệp tài liệu báo danh theo từng hạng mục như dưới hình

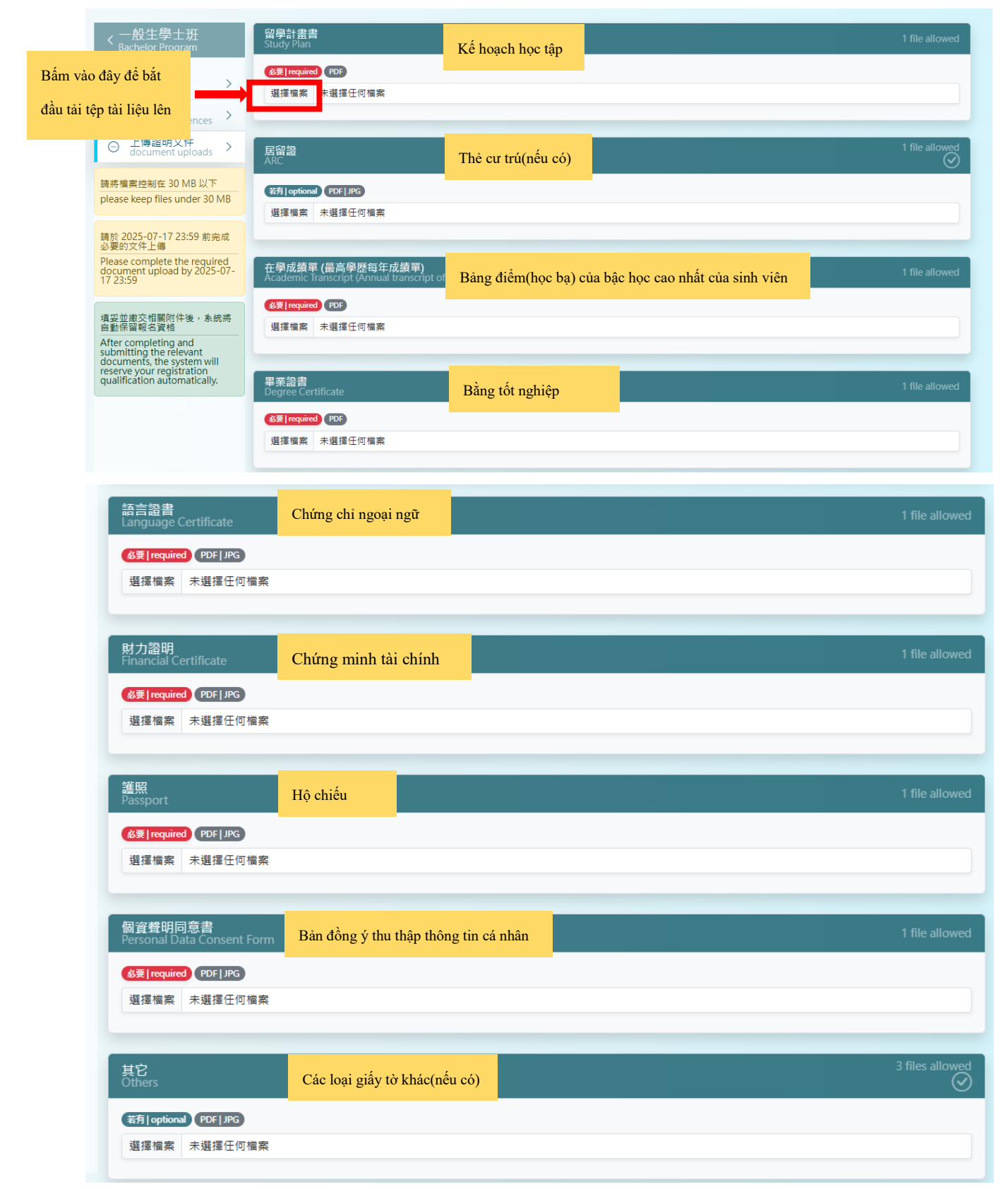

Bước 10: Để biết được mỗi một tệp tài liệu bạn tải lên thành công, phía dưới góc bên phải màn hình sẽ xuất hiện dòng chữ 已提交

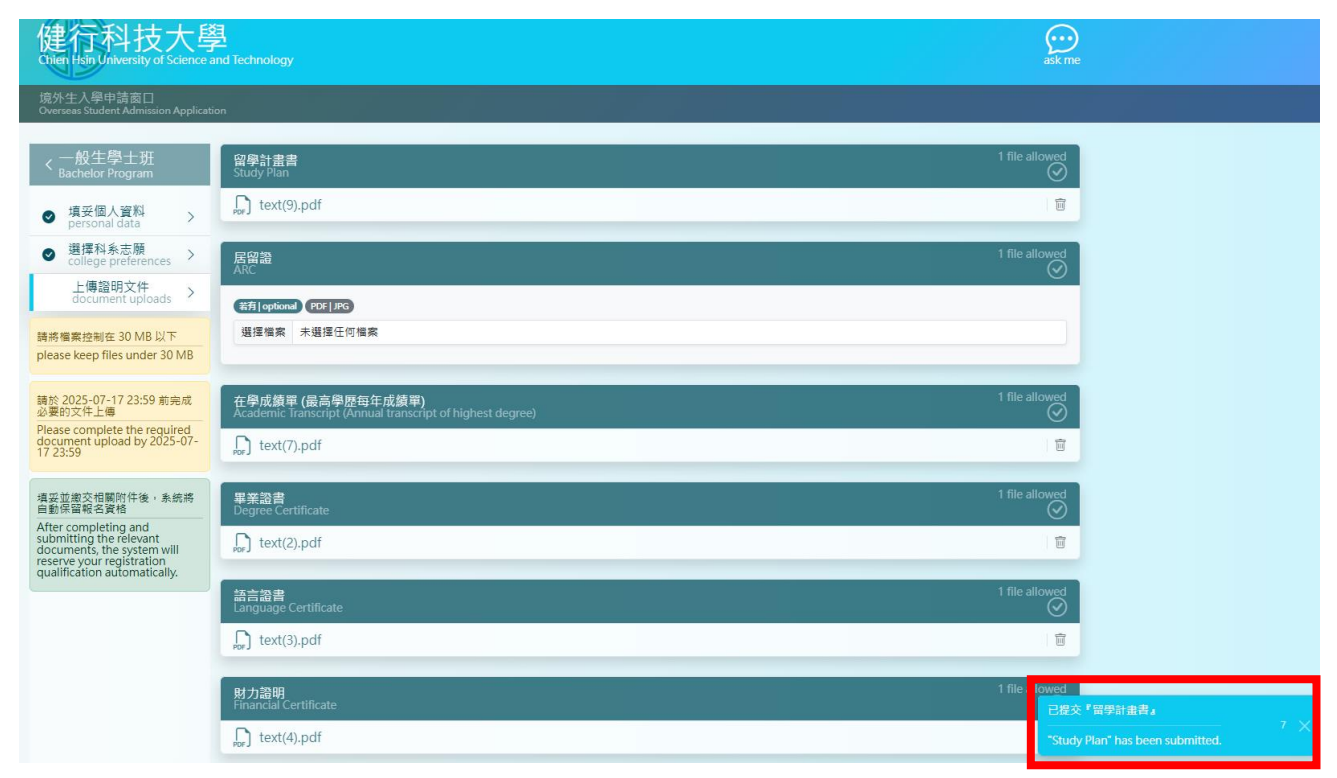

Bước 11: Bạn muốn check tài liệu báo danh của mình, vui lòng đăng nhập thông tin 查詢個人送件 資料 như hướng dẫn dưới hình, sau đó bấm nút 登入

| 健行科技大學<br>Chien Hein University of Science and Technology |   |                                                                                   | ask me                                                               |
|-----------------------------------------------------------|---|-----------------------------------------------------------------------------------|----------------------------------------------------------------------|
| 境外生人學申請窗口<br>Overseas Student Admission Application       |   |                                                                                   | Nhập số hộ chiếu hoặc số căn cước công dân                           |
| 2025 秋季班<br>Fall Semester                                 |   |                                                                                   | 查詢個人送作資料<br>Log in to view applied or current                        |
| 一般生學士班<br>Bachelor Program                                |   | 產學國際專班<br>New Southbound International Industry-Academia<br>Collaboration Program | 證件號碼   id number                                                     |
| 申請<br>APPLY NOW<br>apply before 2025-07-15                | > | ♥請<br>APPLY NOW<br>apply before 2025-07-15                                        | 出生日期   birthday Nhập ngày tháng nă<br>年 /月/日                         |
| 。<br>國際專修部華語先修班<br>International Foundation Program       |   |                                                                                   | togin<br>entry as sand 181<br>only current constant and as a salable |
| ♥請<br>▲PPLY NOW<br>apply before 2025-07-15                | > |                                                                                   |                                                                      |